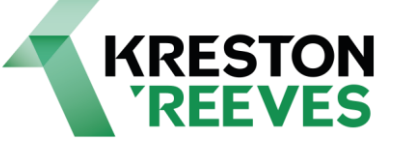

# Kreston Reeves

Guide to setting up a Personal Tax account

February 2025

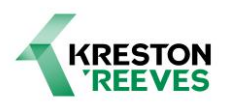

# Personal tax account: sign in or set up

Use your personal tax account to check your records and manage your details with HM Revenue and Customs (HMRC).

You can:

- check your Income Tax estimate and tax code
- submit, view or manage a Self Assessment tax return
- claim a tax refund
- check your Child Benefit
- check your income from work in the previous 5 years
- check how much Income Tax you paid in the previous 5 years
- check and manage your tax credits
- check your State Pension
- check if you'll benefit from paying voluntary National Insurance contributions and if you can pay online
- track tax forms that you've submitted online
- check or update your Marriage Allowance
- tell HMRC about a change of name or address
- check or update benefits you get from work, for example company car details and medical insurance
- find your National Insurance number
- find your Unique Taxpayer Reference (UTR) number, if you already have one
- check your Simple Assessment tax bill

There's a different service to register for Self Assessment and your UTR number or report and pay Capital Gains Tax on UK property.

#### **Before you start**

You'll need to sign in to use this service. If you do not already have sign in details, you'll be able to create them.

You'll be told when you sign in if you need to prove your identity. This is to keep your details safe and normally involves using photo ID like a passport or driving licence.

The steps on the following pages will show you how to set up a Government Gateway login, if you do not have one already.

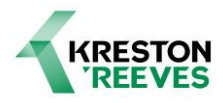

 To sign in to your Personal Tax account, you will need to sign in using your Government Gateway log in details via the following web address or by clicking the link below- https://www.gov.uk/personal-tax-account

Personal tax account: sign in or set up - GOV.UK

If you do not already have sign in details, you can select "Create sign in details" as shown below:

|                                                                                                    | Government Gateway                      |                 |
|----------------------------------------------------------------------------------------------------|-----------------------------------------|-----------------|
|                                                                                                    |                                         | English Cymraeg |
| Keeping your information                                                                                | on secure                               |                 |
| Do not share your Goverr<br>anyone else.                                                                | nment Gateway user ID and password with |                 |
|                                                                                                    | ing Coversit                            |                 |
| Sign in usi                                                                                             | ing Government                          |                 |
| Galeway                                                                                                 |                                         |                 |
|                                                                                                    |                                         |                 |
| Government Gateway user I                                                                               | D                                       |                 |
| Government Gateway user I<br>This could be up to 12 chara                                               | D<br>icters.                            |                 |
| Government Gateway user I<br>This could be up to 12 chara                                               | D<br>ccters.                            |                 |
| Government Gateway user I<br>This could be up to 12 chara                                               | D<br>icters.                            |                 |
| Government Gateway user I This could be up to 12 chara Password                                         | D<br>ucters.                            |                 |
| Government Gateway user I This could be up to 12 chara Password Sign in                                 | D<br>icters.                            |                 |
| Government Gateway user I This could be up to 12 chara Password Sign in                                 | D<br>Incters.                           |                 |
| Government Gateway user I<br>This could be up to 12 chara<br>Password<br>Sign in<br>New users of Govern | D<br>Incters.<br>Show                   |                 |

2. After you have entered in your personal email address, you will receive a code via email

| GOV.UK                                                                                                  |  |
|----------------------------------------------------------------------------------------------------|--|
|                                                                                                    |  |
|                                                                                                    |  |
| You have requested a code you can enter on the Government Gateway screen to confirm your email address. |  |
| Your confirmation code is:                                                                              |  |
| YDRVHB                                                                                                  |  |
| This code will expire in 30 minutes.                                                                    |  |
| If you did not request this code, you can safely ignore this email.                                     |  |
| This is an automated email - do not reply.                                                              |  |
| Government Gateway                                                                                      |  |
|                                                                                                    |  |

Once you have received your confirmation code, enter this into the box on your browser.

## Enter code to confirm your email address

< Back

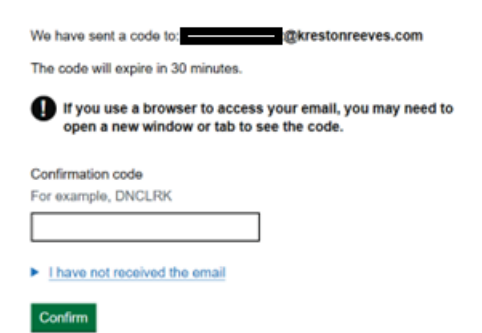

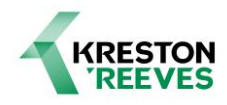

3. The below message will then pop up to confirm your email address:

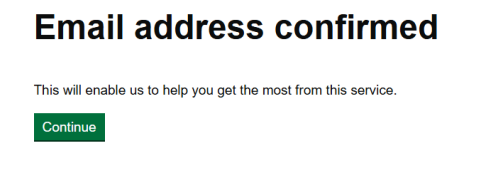

4. Next, enter your full name:

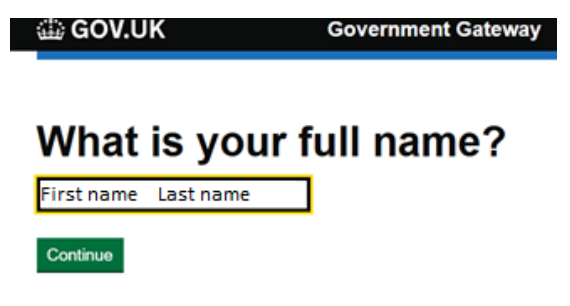

5. You will then be asked to create a password:

| 🖆 GOV.UK                                                                                           | Government Gateway                                                                     |
|----------------------------------------------------------------------------------------------------|----------------------------------------------------------------------------------------|
| < <u>Back</u>                                                                                      |                                                                                        |
| Create a pas                                                                                       | ssword                                                                                 |
| Your password needs to be 10 c<br>long and strong password, the N<br>recommends using three randor | or more characters. To help you create a<br>lational Cyber Security Centre<br>n words. |
| You can use a mix of letters, nur                                                                  | mbers or symbols in these three words.                                                 |
| Password                                                                                           |                                                                                        |
| ••••••                                                                                             | Show                                                                                   |
| Confirm your password                                                                              |                                                                                        |
| ••••••                                                                                             | Show                                                                                   |
| Continue                                                                                           |                                                                                        |

6. Once you have created a password, you will be provided with your Government Gateway user ID. You should keep this number as password safe, as it will be needed each time you log in to your Personal Tax account:

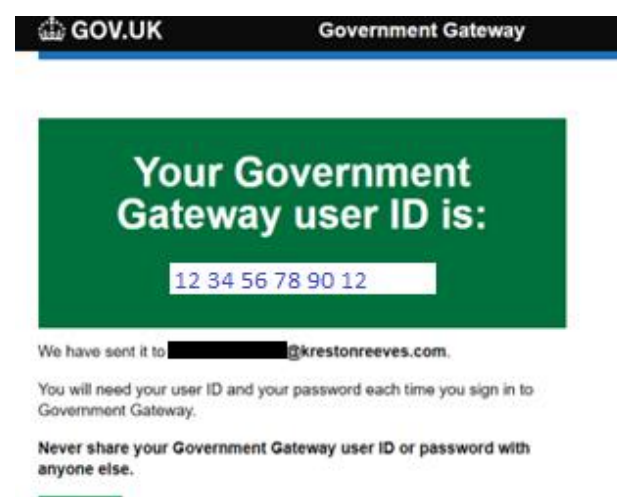

Continue

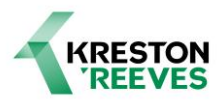

 Select continue, and you will then be asked for the type of account that you need. Select the "Individual" option, which will allow you to access your personal tax account, along with tax credits, Self Assessment and Child Benefit:

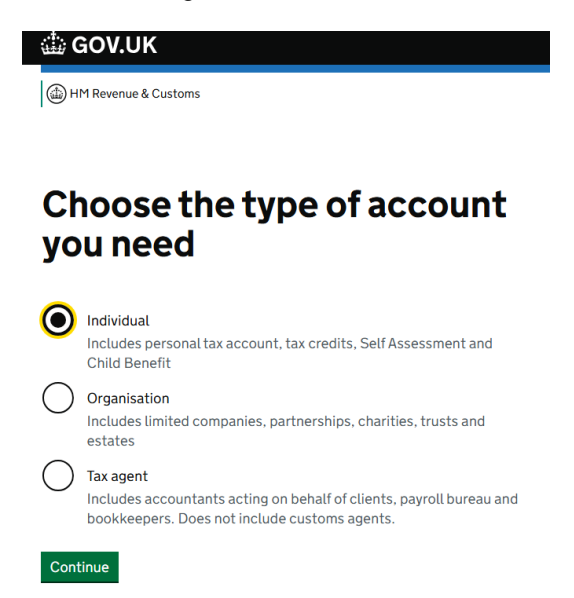

8. Now, you will be taken through the steps to set up additional security, select continue:

| 🏥 GOV.UK                         | Government Gateway |
|----------------------------------|--------------------|
| You need to additional s         | set up<br>ecurity  |
| This is to make sure only you ca | ın sign in.        |

Continue

Continue

9. You will be asked how you would like to receive access codes, each time that you access your account. For example, by selecting text message, you will receive a code to your mobile when you are signing in, that you will need to enter during the sign in process, before you are signed in:

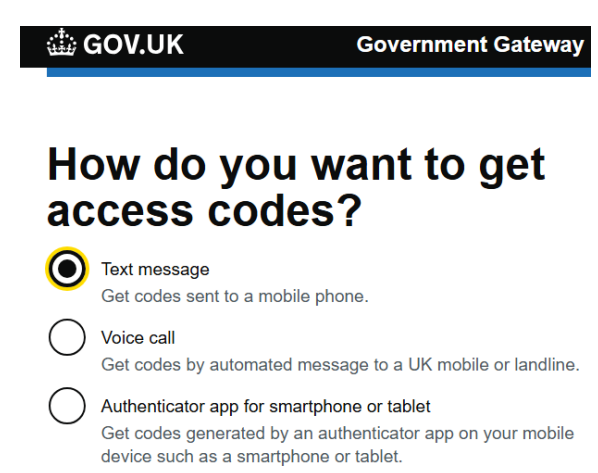

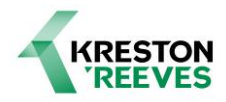

10. Enter your mobile number, and select "send access code"- you will now receive an access code for you to use:

| Are you adding a UK mobile number?            |                                         |  |
|-----------------------------------------------|-----------------------------------------|--|
| Yes No                                        |                                         |  |
| Continue                                      |                                         |  |
|                                               |                                         |  |
| GOV.UK Gove                                   | ernment Gateway                         |  |
| < <u>Back</u>                                 |                                         |  |
| Enter a UK mobil<br>number                    | e phone                                 |  |
| We will send an access code to this mobile ph | one by text message.                    |  |
| UK mobile phone number                        |                                         |  |
| 07*******                                     |                                         |  |
| Choose a different way to get access codes    |                                         |  |
| Send access code                              |                                         |  |
| Enter this code into the box sho              | wn on this screen, and select continue: |  |

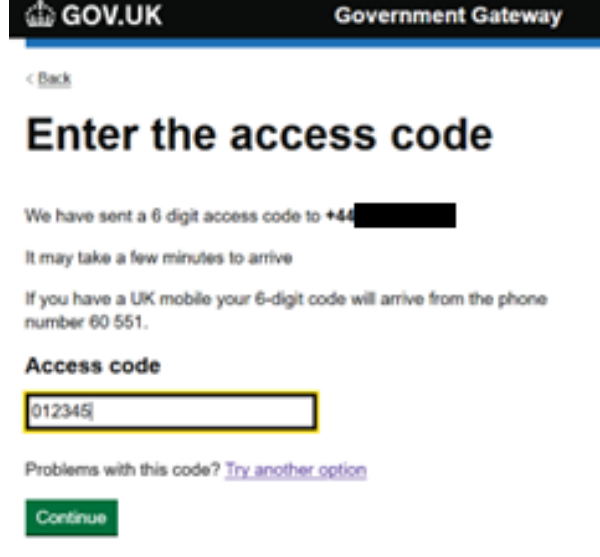

You have now completed the additional security set up, select continue to proceed:

| 🏥 GOV.UK | Government Gateway |
|----------|--------------------|
|          |                    |

## You've set up additional security

Every time you sign in we will request an access code.

If you've set up more than one security preference you'll be able to choose how you get the access code.

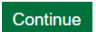

11.

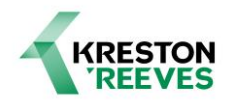

12. HMRC will now ask to confirm your identity, select continue:

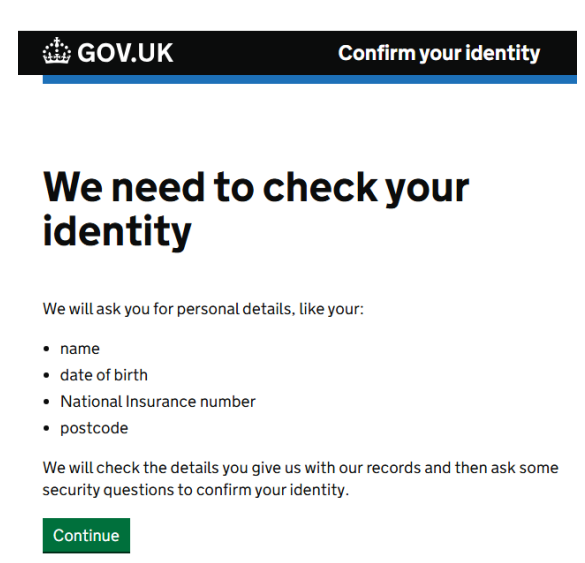

13. Enter your personal details on the screen shown below, and select continue:

| 👜 GOV.UK               | Tell us who you are |
|------------------------|---------------------|
|                        |                     |
| Chaoleyouridantity     |                     |
| Enter your deta        | ails                |
| First name             |                     |
|                        |                     |
| Last name              |                     |
| Date of birth          |                     |
| For example, 31 3 1980 |                     |
| Day Month Year         |                     |
| Continue               |                     |
|                        |                     |

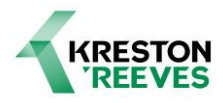

14. HMRC will ask you about your National Insurance number, select the "yes" option and then continue:

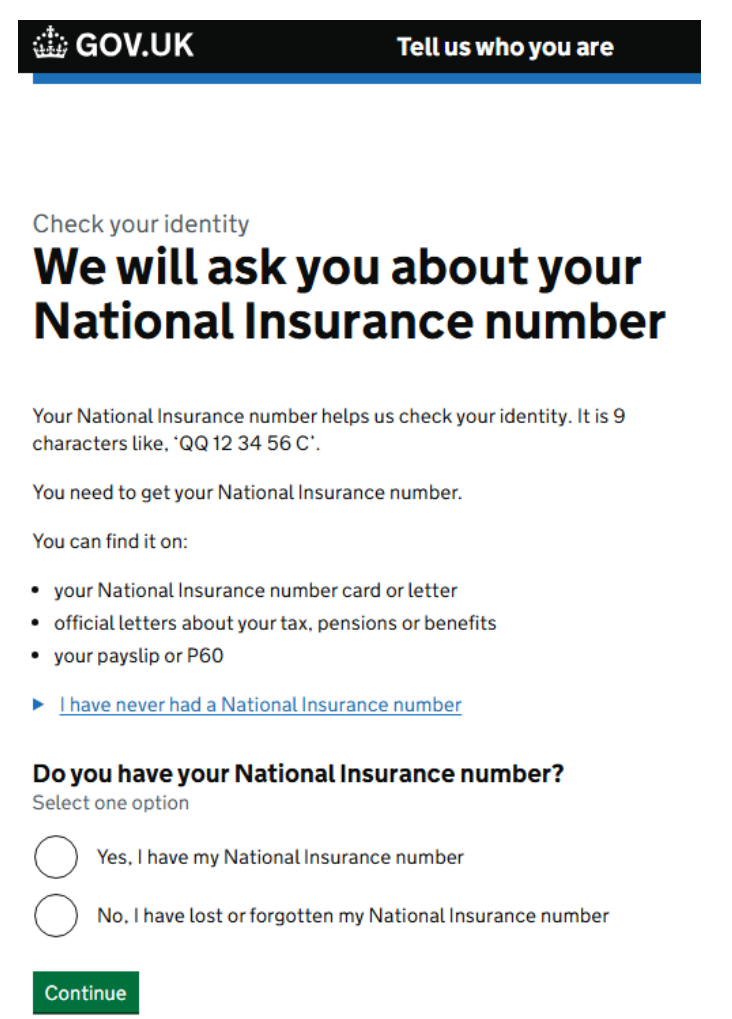

15. Enter your National Insurance number and select continue:

| 🎂 GOV.UK | Tell us who you are |  |
|----------|---------------------|--|
|          |                     |  |
| < Back   |                     |  |

Check your identity

## Enter your National Insurance number

It's on your National Insurance card, benefit letter, payslip or P60. For example, 'QQ 12 34 56 C'.

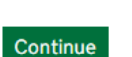

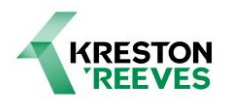

16. You will now be asked to provide a number of items to confirm your identity. One option will be to use the GOV.UK ID Check mobile app, and you will need one of the following: UK Photocard driving license, UK passport, UK biometric residence permit, UK biometric residence card, UK frontier worker permit, or international passport.

The second option, will involve entering details about your documents and records using two of the following documents: UK passport, UK photocard driving license, Self Assessment, tax credits (including voice ID), or your credit record.

🎂 GOV.UK

Confirm your identity

# We need you to confirm your identity

We will ask you about items you may have, like your:

- UK or international passport
- UK photocard driving licence (including provisional licences)
- UK biometric residence permit
- UK biometric residence card
- UK frontier worker permit
- Self Assessment
- Tax credits (optional Voice ID)
- Credit record

You will be able to choose how to confirm your identity.

We do this to protect you against fraud.

Continue

I do not have any of these items

Select "continue". However, if you do not have any of these items, your identity cannot be verified, as shown below. You can select the "contact us" link for any technical support or other assistance.

🍈 GOV.UK

Confirm your identity

## We cannot confirm your identity

If you cannot give us evidence to confirm your identity, you cannot log in and use our online services.

You can <u>contact us to access our services</u> and speak to an advisor. Our advisors can help you finish your task and give you information over the phone or via webchat. They cannot complete online identity verification for you.

Alternatively, give us details from one or two of the evidence types listed, and try again to confirm your identity online.

We also offer technical support if your details do not match our records.

Contact us

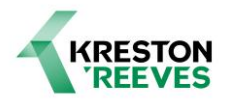

17. Once you have selected "continue" in the above step, you are then presented with the 2 options, of using the mobile app where HMRC will provide on screen instructions of how to proceed and download this, or by entering your details online. Select the option that you wish to use.

| 🎂 GOV.UK                                                                                                    | Confirm your identity                                                                                                    |                        |
|----------------------------------------------------------------------------------------------------|----------------------------------------------------------------------------------------------------|------------------------|
|                                                                                                    |                                                                                                    |                        |
| Confirm yo                                                                                                    | ur identity                                                                                                    |                        |
| There are two ways to confirm                                                                                                 | n your identity:                                                                                                    |                        |
| • Option 1: Use the GOV.UK                                                                                                    | ( ID Check mobile app                                                                                                    |                        |
| Take a photo and scan you<br>GOV.UK ID Check mobile a<br>UK photocard driving licen<br>UK biometric residence ca<br>passport. | r face to match your documents using the<br>app, using one of the following evidence types:<br>ice, UK passport, UK biometric residence permit,<br>rd, UK frontier worker permit or international |                        |
| • Option 2: Enter your deta                                                                                                   | ils online                                                                                                    |                        |
| Enter details about your do<br>evidence types: UK passpo<br>Assessment, tax credits (ir                                       | ocuments and records, using two of the following<br>ort, UK photocard driving licence, Self<br>ncluding voice ID) or credit record.                                                               |                        |
| Choose how to confirm<br>Select one option                                                                                    | n your identity                                                                                                    |                        |
| Scan your face to mat<br>mobile app                                                                                           | ch your document using the GOV.UK ID Check                                                                                                    |                        |
| Enter details about yo                                                                                                    | our documents and records online                                                                                                    |                        |
| Continue                                                                                                    |                                                                                                    |                        |
| . If you select option 2,<br>two items that you wil                                                                           | to enter your details online, HMRC will                                                                                                    | then ask you to choose |

| ۲        | GOV.UK                                                                     | Confirm your identity                                |
|----------|----------------------------------------------------------------------------|------------------------------------------------------|
|          |                                                                            |                                                      |
| Cł<br>yo | hoose 2 items<br>ou about                                                  | we can ask                                           |
| ✓        | <b>UK passport</b><br>You need a valid UK passport                         |                                                      |
|          | UK photocard driving licence (inclu<br>You need a driving licence issued b | uding provisional licences)<br>y the DVA or the DVLA |
| <b>√</b> | Credit reference questions<br>For example, the year you took out           | a credit card or phone contract                      |
| Cont     | tinue                                                                      |                                                      |

You will then be asked to enter in details of the items you have chosen. Once your identity is confirmed, you can start using your account.

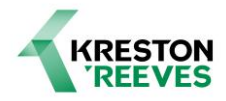

You will also be asked whether you want to get your documents (like penalty notices for late filing and payment, tax filing notices, and more) by post or through your online account.

### Final steps

Make a note of your User ID, password, and access code for future reference. It is important to note that your User ID, is a 12 digit number, and not to confuse this with your Unique Tax Reference (UTR) number, which is 10 digits. Contact HMRC's helpline at 0300 200 3600 if you encounter any issues.

This document is private and confidential. It may also be privileged or otherwise protected by work product immunity or other legal rules. If you are not the intended recipient please notify Kreston Reeves. You should not copy or use it for any purpose or disclose its contents to any other person. To do so may be unlawful.

Kreston Reeves LLP (Registered number OC328775) is registered to carry on audit work and is regulated for a range of investment business activities by the Institute of Chartered Accountants in England and Wales. Kreston Reeves Private Client LLP (OC342713) is licensed by the Institute of Chartered Accountants in England and Wales to carry out the reserved legal activity of non-contentious probate in England and Wales and regulated for a range of investment business activities. A list of our members' names is available at our registered office (37 St Margaret's Street, Canterbury CT1 2TU) and details of the licensing bodies for our insolvency practitioners can be found at our website. Kreston Reeves LLP is a member of Kreston Global, which is the trading name of Kreston International Limited, a global network of accounting firms, each of which is a separate independent legal entity and as such has no liability for the acts or omissions of any other member firm. Kreston International Limited provides no services to clients and has no liability for the acts or omissions of any member firm. Registered office: 7 Bell Yard, London, WC2A 2JR.

## For further information

Website: www.krestonreeves.com Email: enquiries@krestonreeves.com